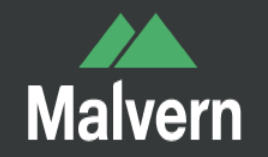

# 马尔文仪器介绍

### 马尔文仪器公司产品

#### 测量类型

- Binding affinity and Kd
- Protein higher order structure
- Zeta电位
- 分子尺寸
- 分子结构
- 分子量
- 化学鉴定
- 微流变
- 微量热法
- 无标记分析
- 流变特性与粘度
- 粒度分布
- 荧光检测
- 蛋白质团聚
- 蛋白质迁移率
- 颗粒形状
- 颗粒浓度

#### 产品系列

- 全自动粒径粘度分析仪Viscosizer TD
- 共振技术颗粒测量系统Archimedes
- 凝胶渗透色谱仪OMNISEC系统
- 凝胶渗透色谱仪Viscotek系列
- 列线内探针Parsum系列
- 动态剪切流变仪DSR
- 喷雾粒度仪Spraytec
- 图像法粒度粒形分析仪Morphologi系列
- 在线粒度仪Insitec系列
- 微量热仪MicroCal系列
- 旋转流变仪Kinexus系列
- 毛细管流变仪Rosand系列
- 湿法粒度粒形自动分析仪Sysmex FPIA3000
- 激光粒度仪Mastersizer系列
- 纳米颗粒跟踪分析仪NanoSight系列
- 纳米粒度电位仪Zetasizer系列

#### 技术

- Taylor Dispersion Analysis
- 共振质量测量
- 凝胶渗透色谱法(GPC)
- 动态光散射 ( DLS )
- 图像分析
- 尺寸排阻色谱法 (SEC)
- 差示扫描量热法
- 拉曼光谱
- 流变测量-旋转流变测量方法
- 流变测量-毛细管流变测量
- 激光衍射
- 电泳光散射(ELS)
- 空间滤波测速仪
- 等温滴定量热法
- 纳米颗粒跟踪分析技术
- 静态光散射 (SLS)

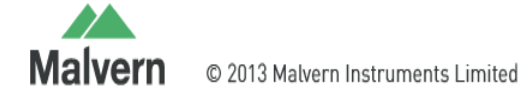

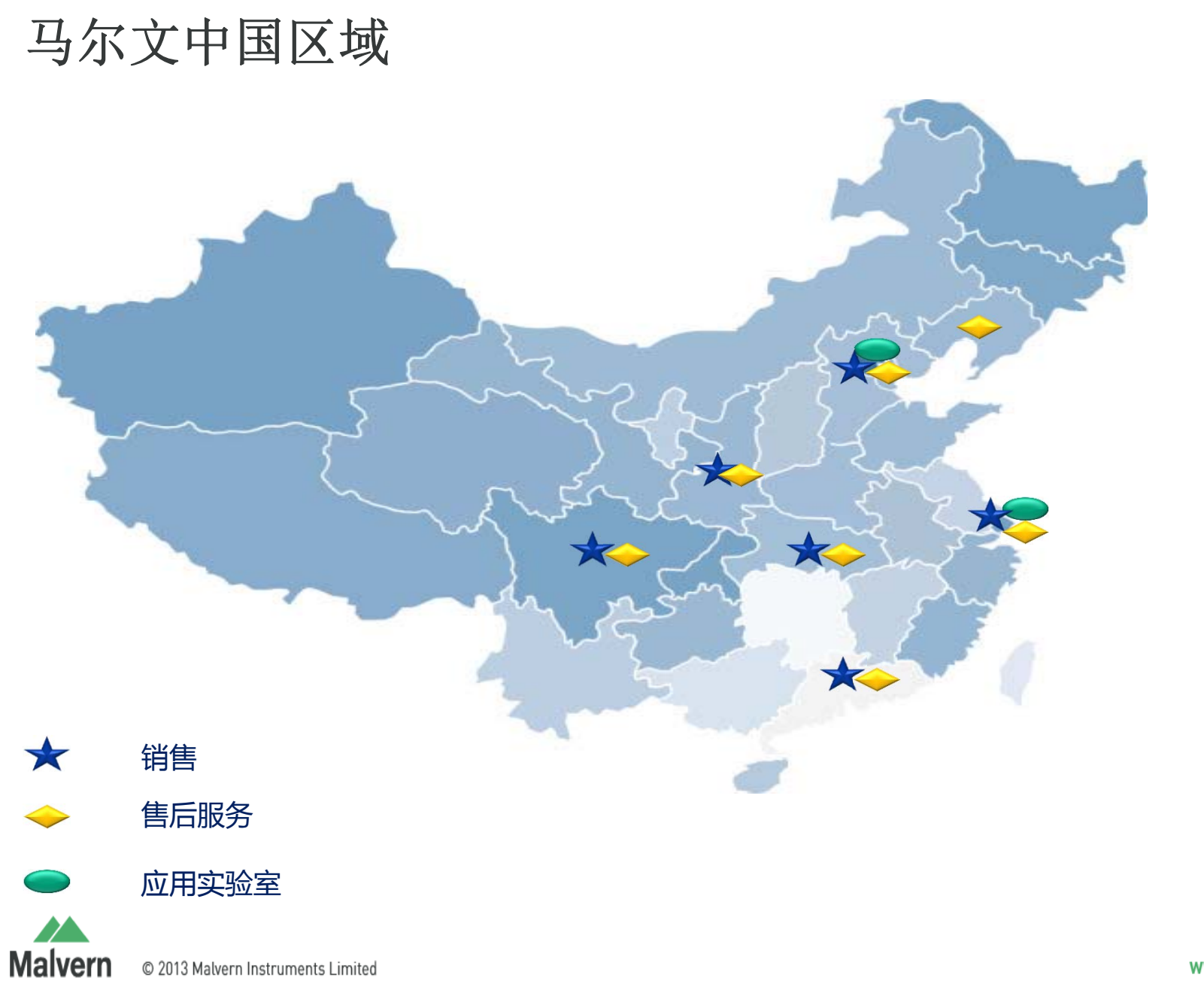

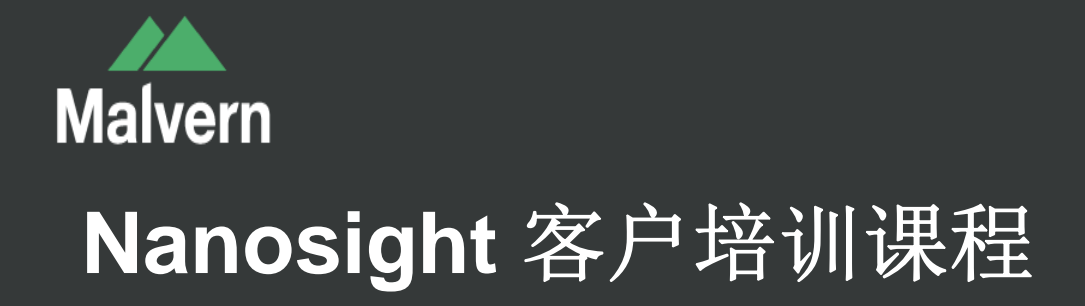

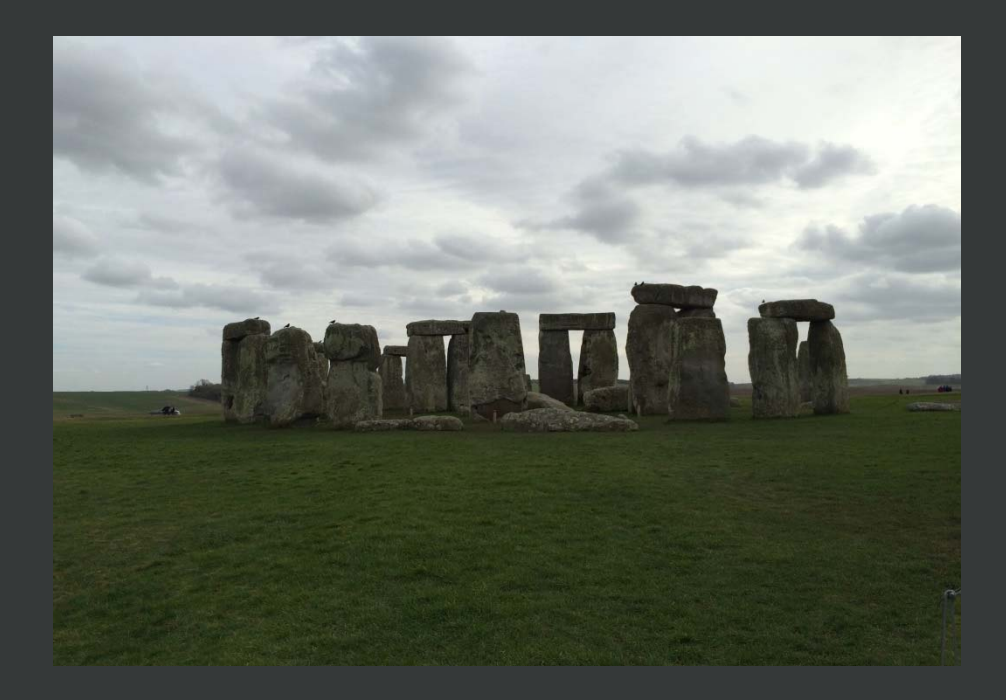

# 跟随时间脚步探索微观世界

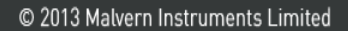

### NTA技术

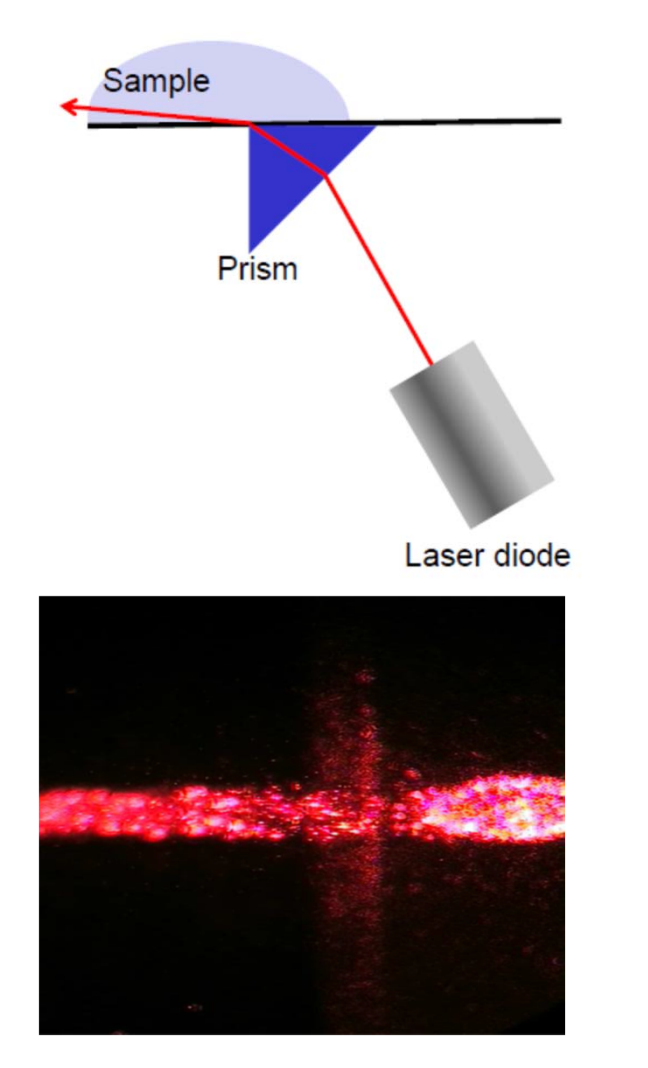

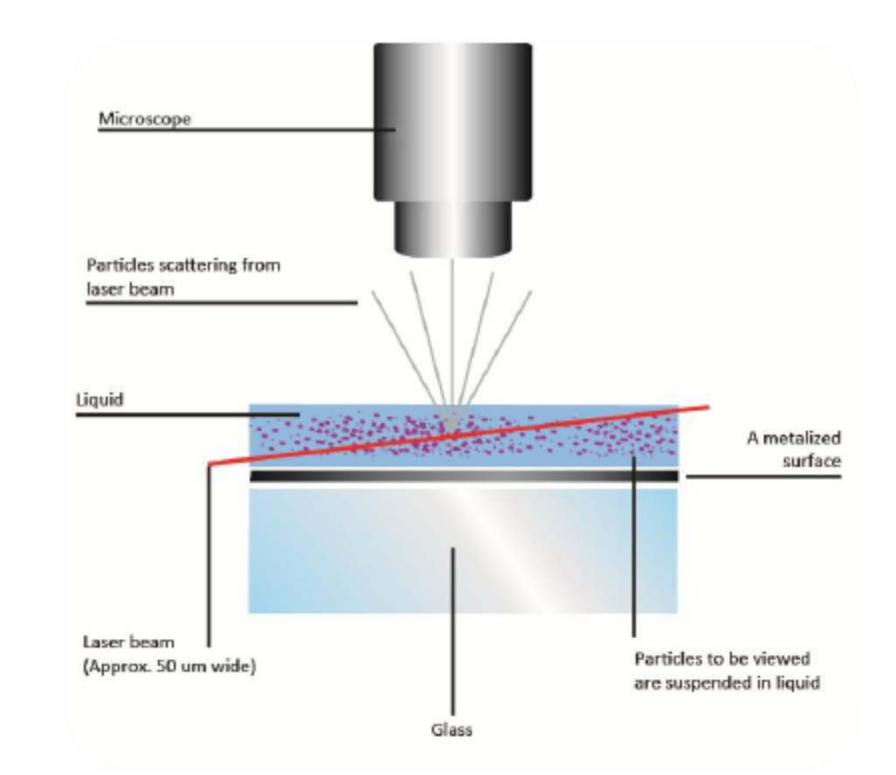

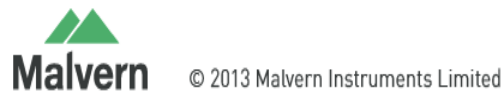

### Nanosight系列 纳米颗粒跟踪分析仪

- > 基于纳米颗粒跟踪分析(NTA)技术获得样品粒度分布及浓度的仪器。
- > 每个颗粒均通过直接观察和测量扩散事件而进行 单独且同步的分析。

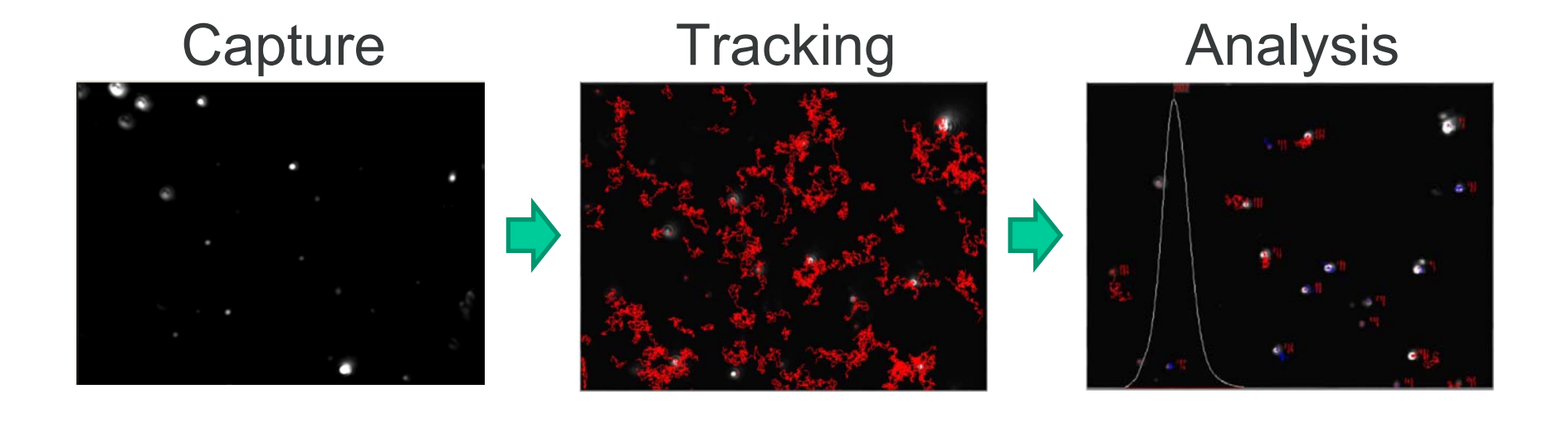

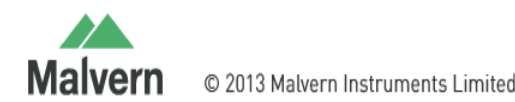

www.malvern.com

### NTA原理

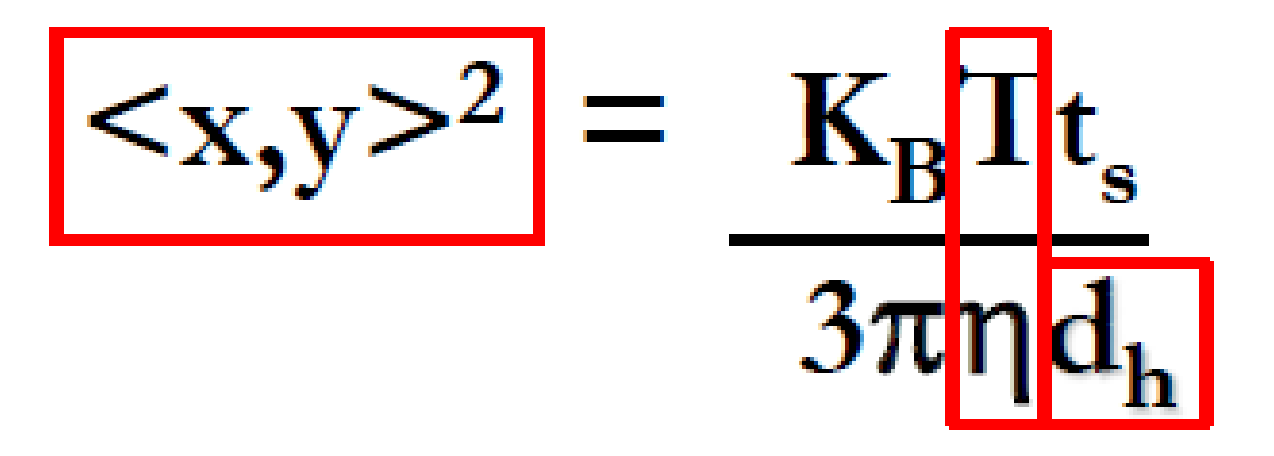

<X,Y><sup>2</sup>/t<sub>s</sub>:扩散系数 T:测量温度 K<sub>B</sub>:波尔兹曼常数 η:介质粘度 d<sub>h</sub>:液体力学直径

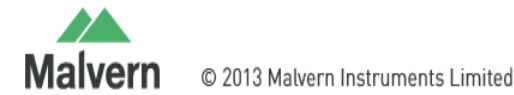

### 颗粒均通过实时观察得到

- ▶ 颗粒过小,难以通过显 微镜(20X)观察
- ▶ 观察到的是颗粒的散射 光,而并非颗粒实际外 观
- ▶ 散射光斑位置随颗粒布 朗运动而改变
- ▶ 布朗运动的速度与颗粒 直径有关

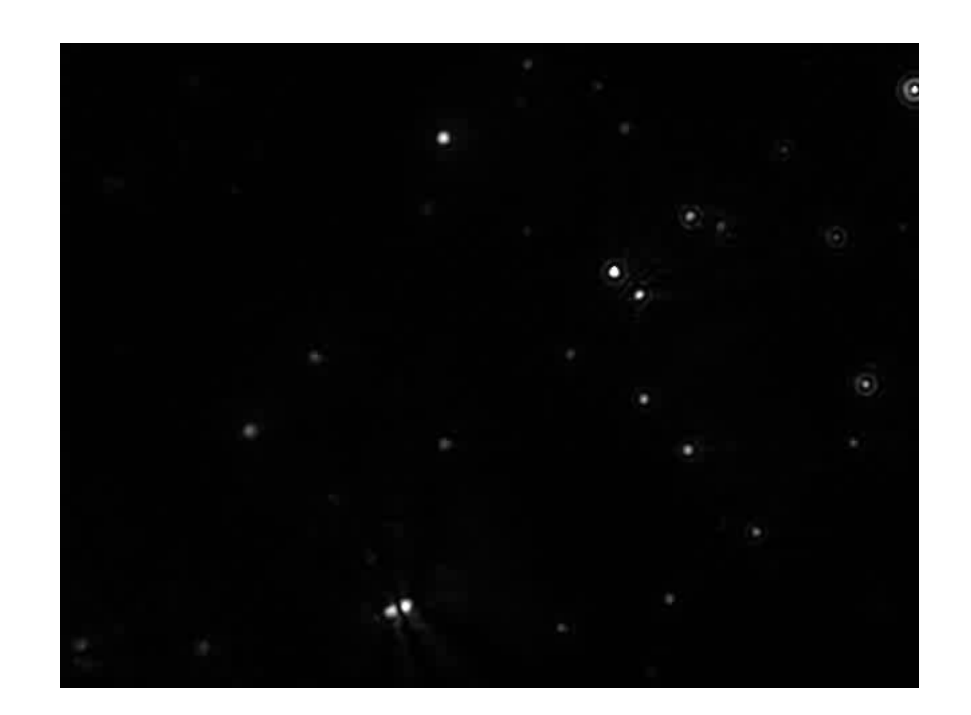

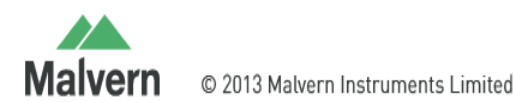

### NTA检测范围

### 粒径

最小粒径受限于:

- 材料种类
- 激光波长
- 摄像头灵敏度

### 10nm – 40nm

#### 最大粒径受限于:

- 布朗运动
- 分散介质粘度

### 1000nm – 2000nm

### 浓度

最小浓度受限于:

• 统计误差(需要更长分 析时间)

约 107 个/毫升

### 最大浓度受限于:

- 无法区分相邻颗粒
- 容易出现重叠

约 109 个/毫升

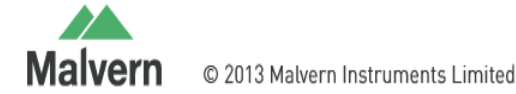

### 分析区域(浓度计算)

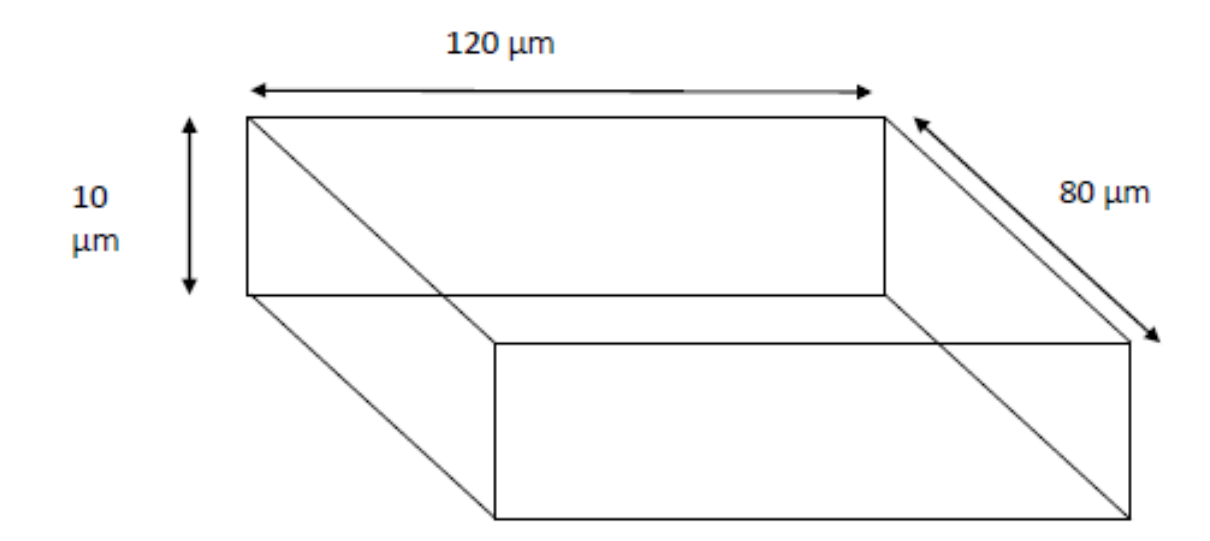

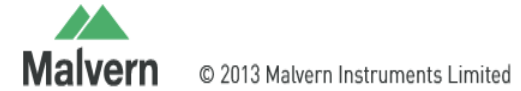

### Nanosight所用激光器类型

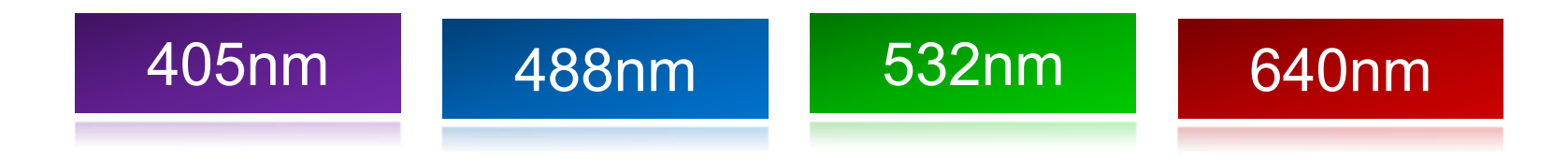

- > 所有激光器都可选配荧光模式,只需选择相对应的滤光片
- > 滤光片有长通和带通

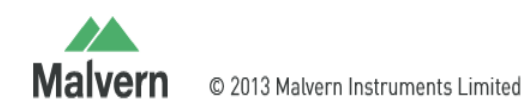

### Nanosight型号

- > LM10系列 LM12 LM14
- > NS系列 NS300 NS500 NS500Z

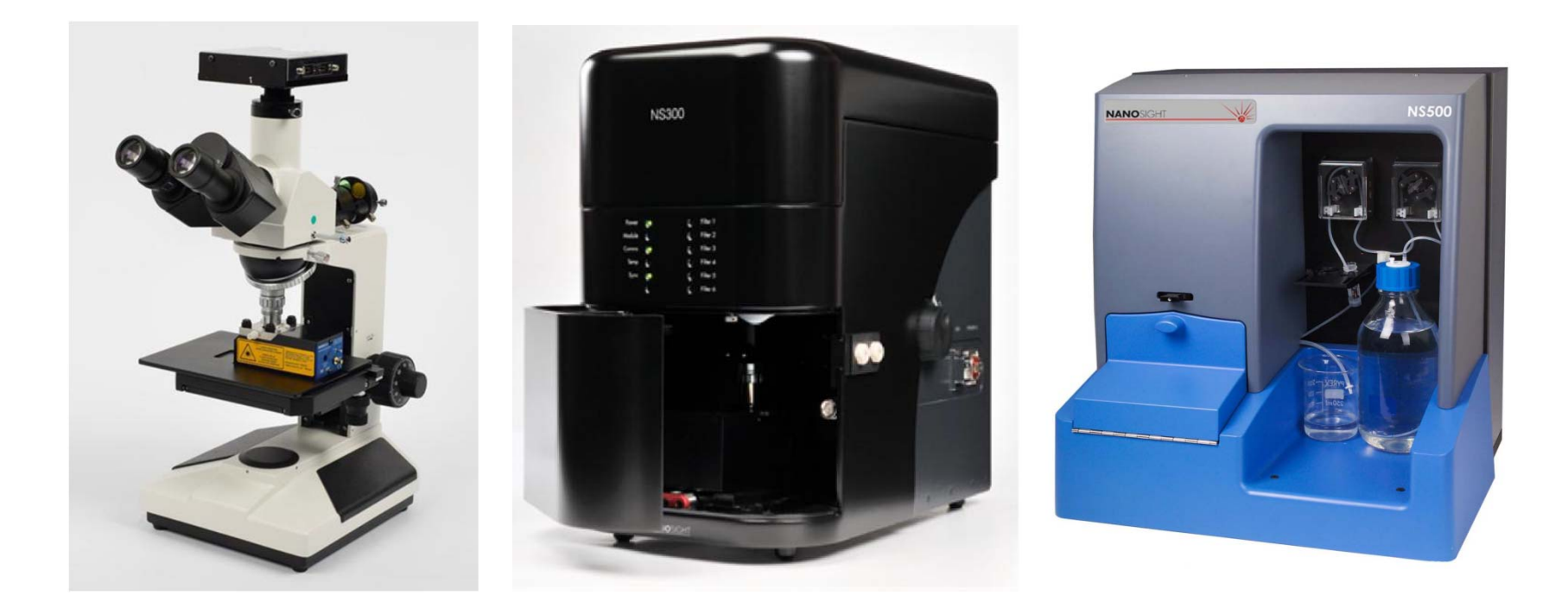

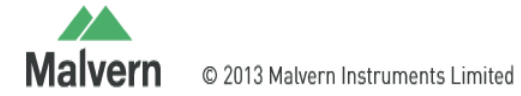

www.malvern.com

| <b>Camera</b> | 类型 |
|---------------|----|
|---------------|----|

| Camera      | Marlin          | Andor           | Orca        | Raptor          | Hama HS/OEM      |
|-------------|-----------------|-----------------|-------------|-----------------|------------------|
| Туре        | CCD             | EMCCD           | sCMOS       | EMCCD           | sCMOS            |
| Still in NS |                 |                 |             |                 |                  |
| production? | Yes             | No              | No          | No              | Yes              |
|             | LM10, LM20,     |                 |             |                 | LM10, NS300,     |
| Instruments | NS500           | LM10, NS500     | LM10        | NS200           | NS500            |
|             | Firewire        | USB 2.0 but     |             | USB 2.0 but     | Firewire         |
|             | IEEE1394a       | recommend       |             | recommend       | IEEE1394b        |
|             | (Left Hand Port | connecting to a |             | connecting to a | (specific type   |
| Connection  | ONLY)           | USB 3.0 port    | Camera Link | USB 3.0 port    | supplied by mfg) |
| Sensitivity | Lower           | High            | High        | High            | High             |

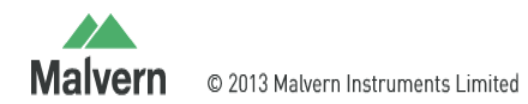

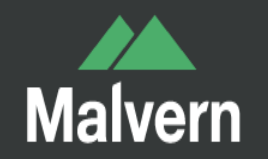

# NS500测试

# 一、双击桌面上的Nanosight NTA3.3图标,打开软件,确认左下角没有红色的错误

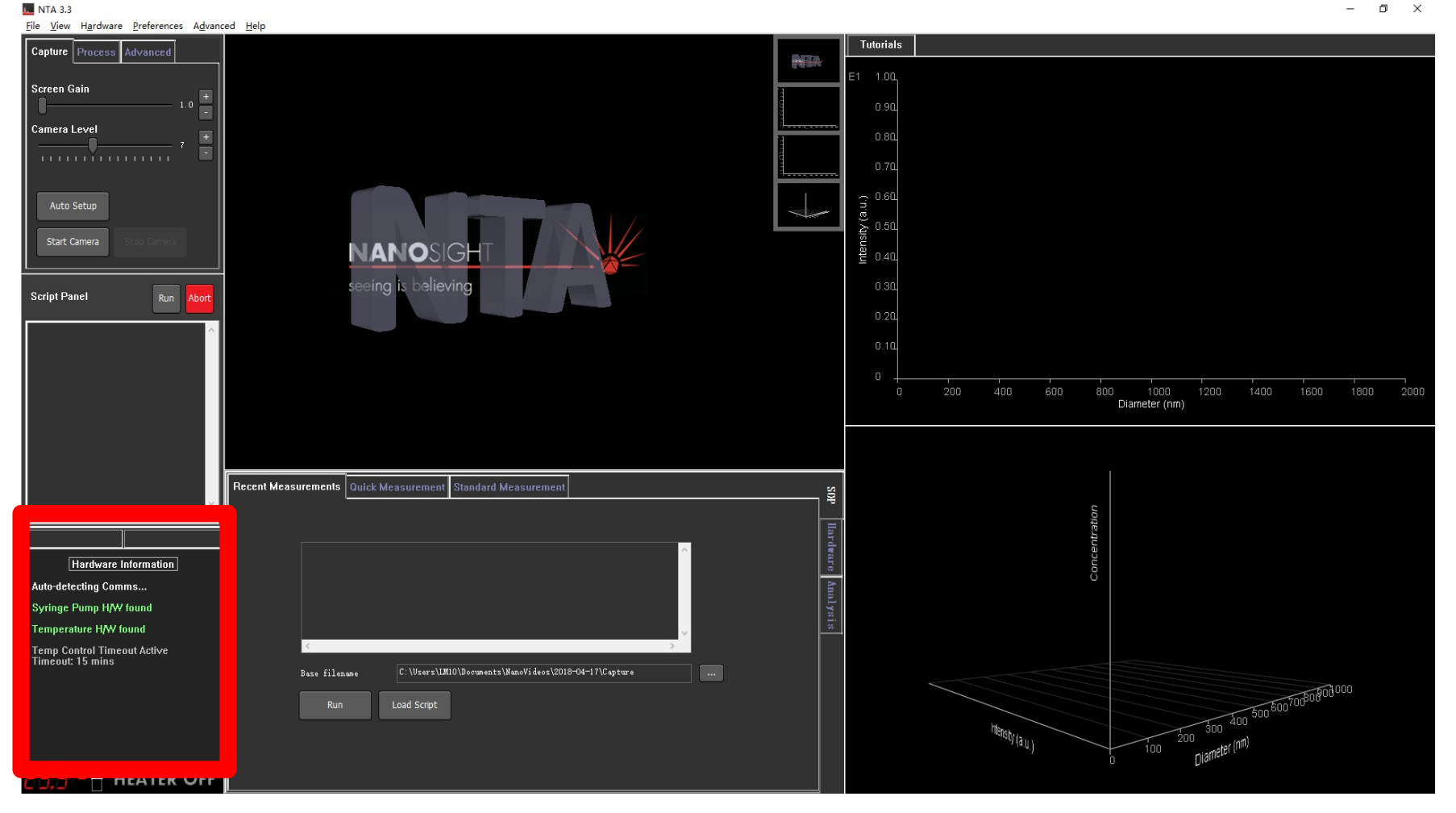

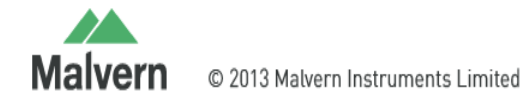

# 二、注入样品,点击Capture下的Start Camera,,调整焦距和Camera Level到一个合适的值

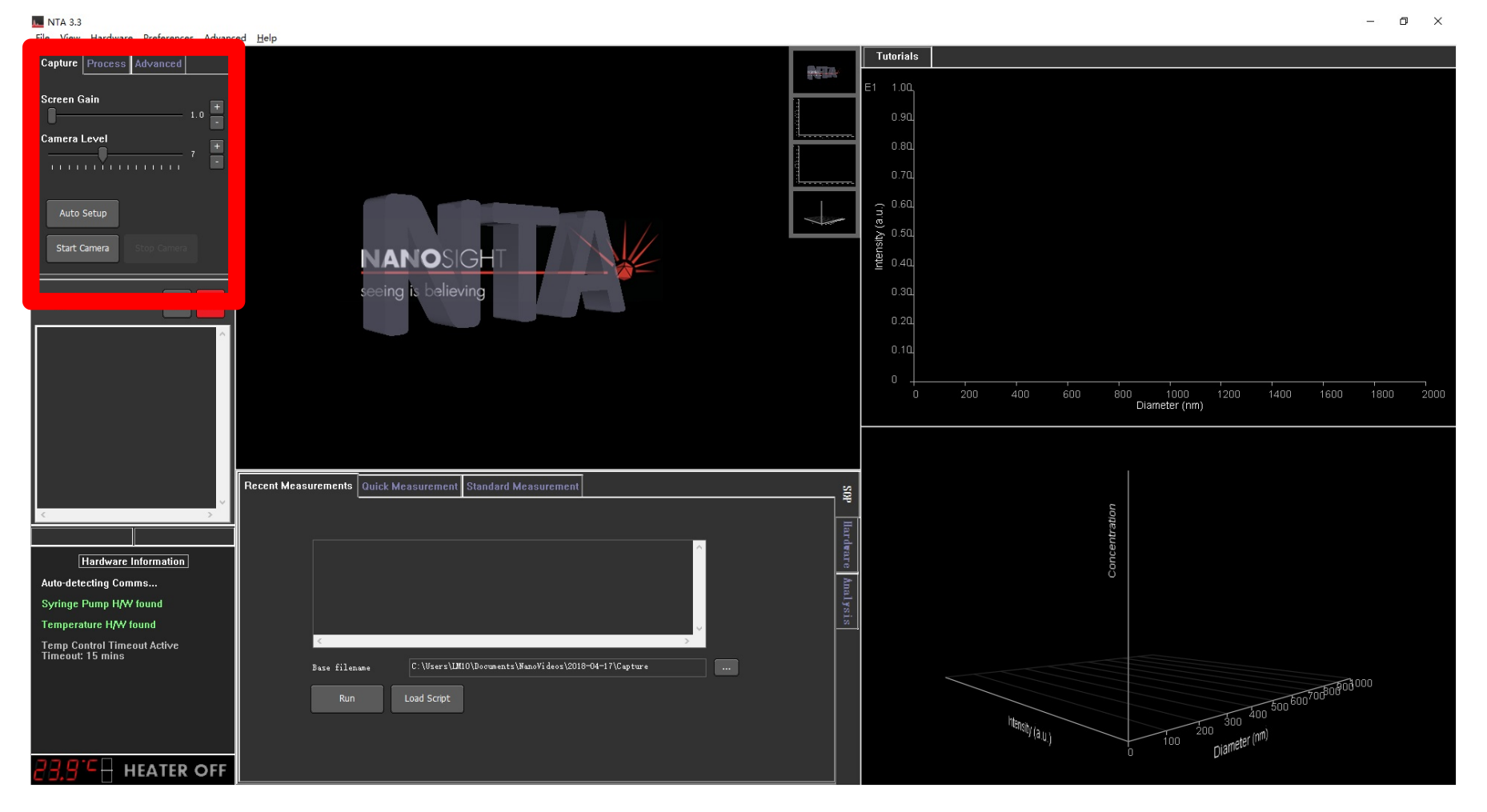

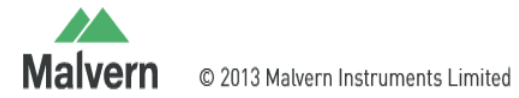

### 3、在SOP的下拉菜单中选择Standard Measurement, 设置各项参数,完成后点击Creat and Run Script

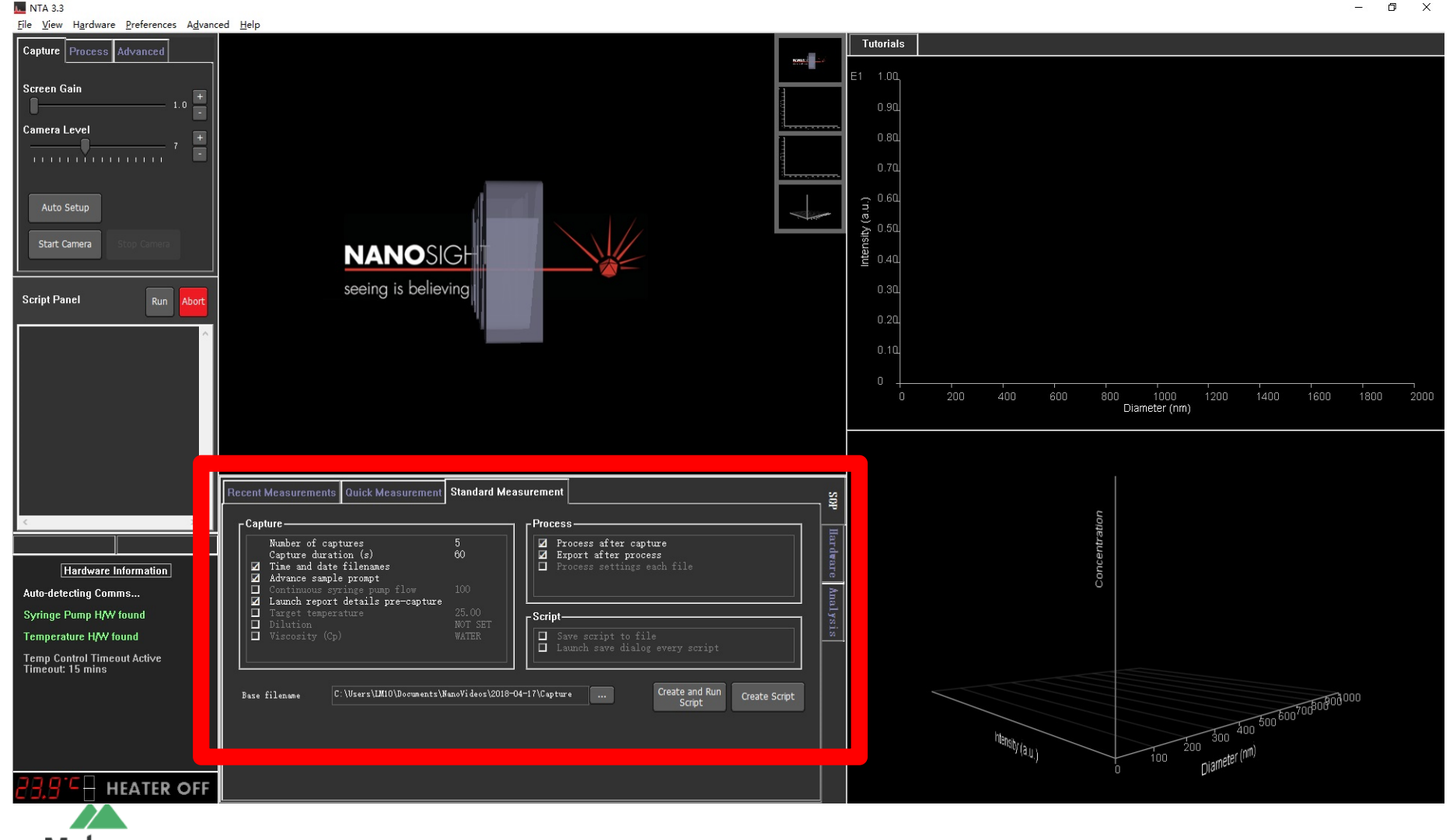

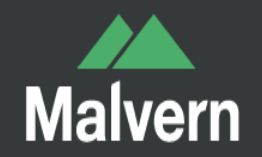

## NS500三种测量模式

### 1、普通模式

- 2、Syringe Pump模式
- 3、Sample Assistant模式

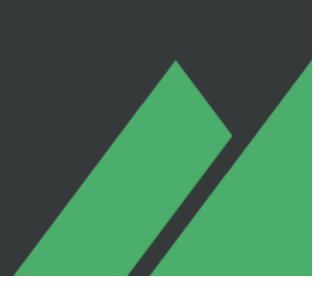

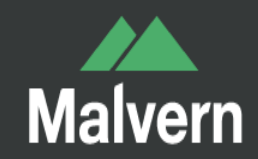

# 1、普通模式 连接方式

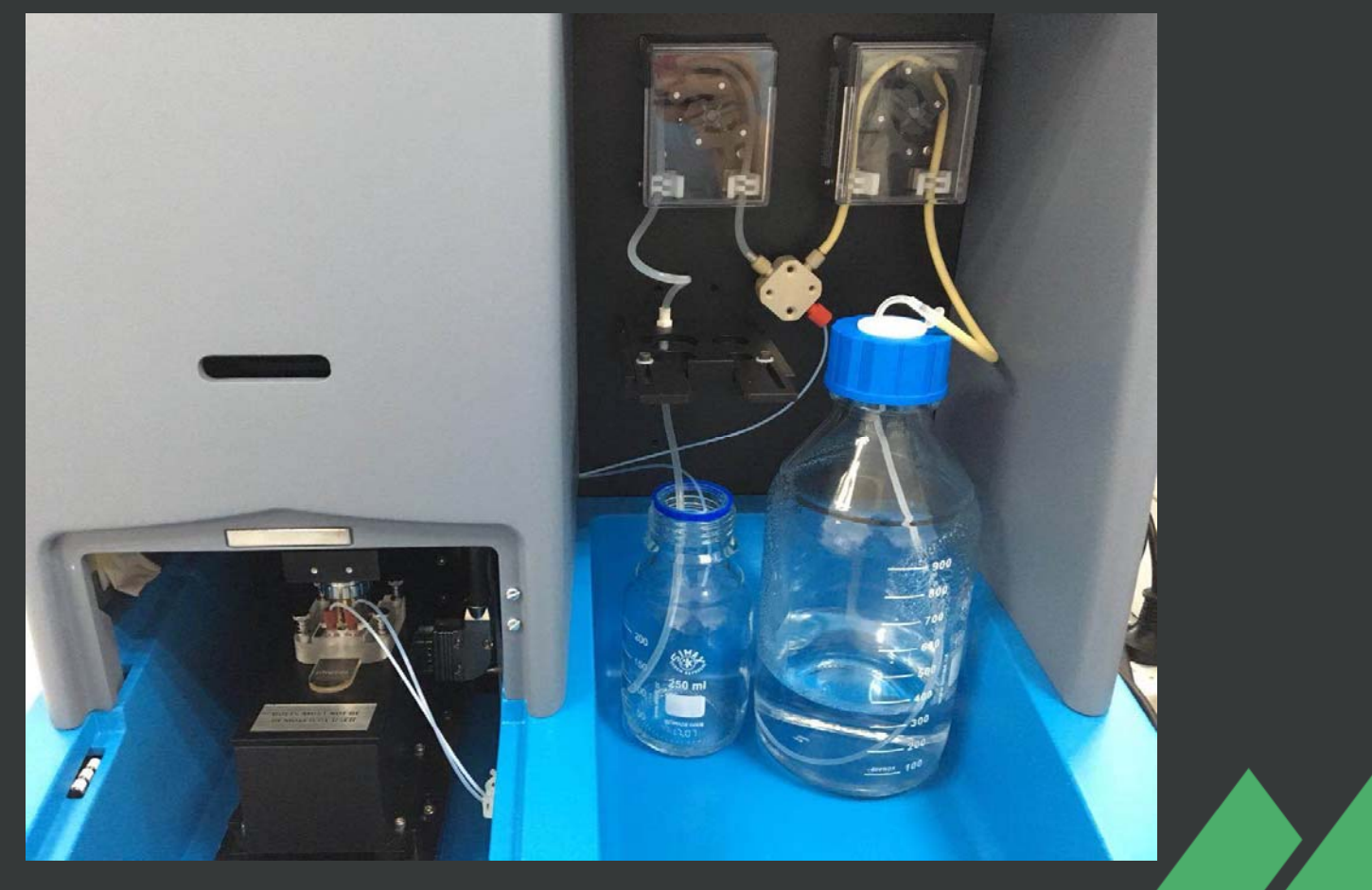

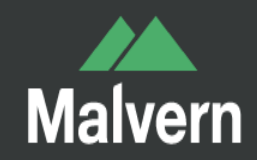

## 1、普通模式测试

1.1首先点击Capture下的Start Camera,在Hardware里 定位到测试点位置,调整焦距
1.2调整Camera Level到一个合适的值
1.3 在SOP里设置参数后可以开始测试

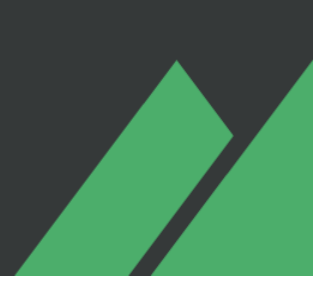

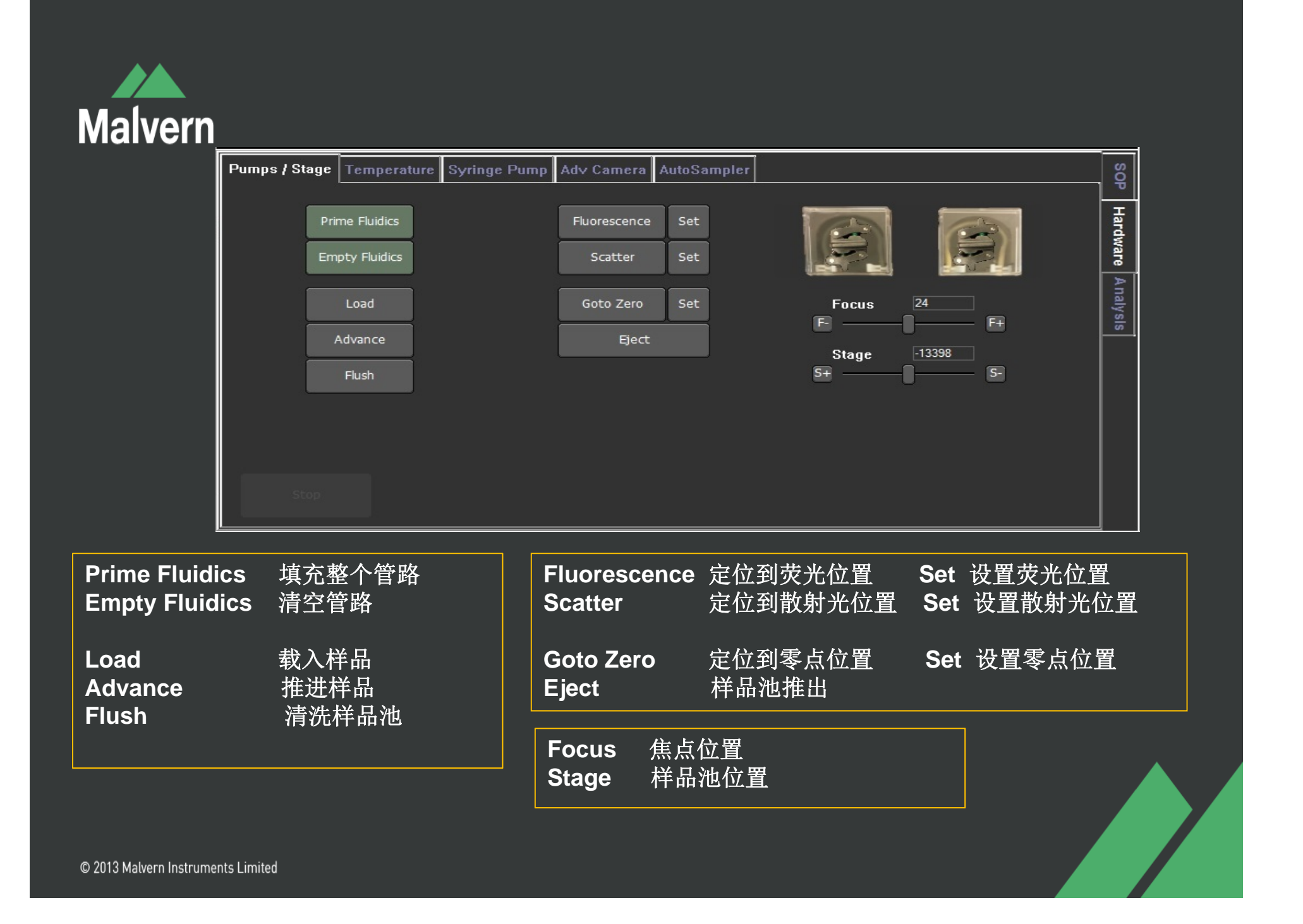

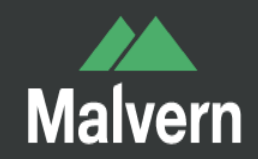

# 2、Syringe Pump模式 连接方式

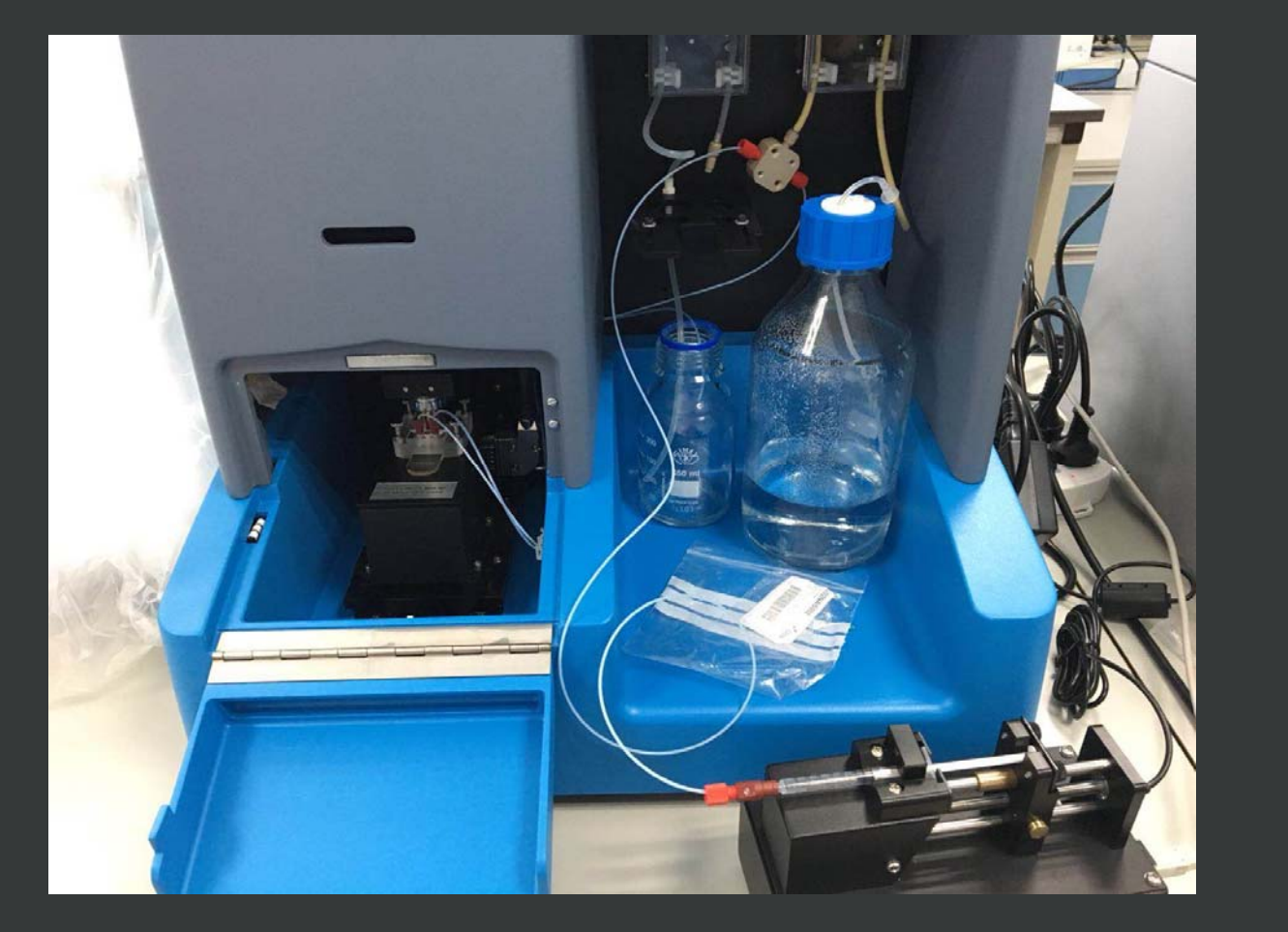

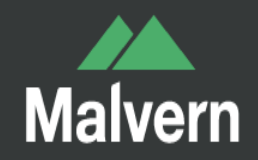

2.1 首先手动将样品用注射器推入,然后把注射器架到PUMP上2.2 测试点位置定位与普通模式相同2.3 在SOP里设置参数后开始测试

与普通模式不同的是需要设置Continuous syringe pump flow

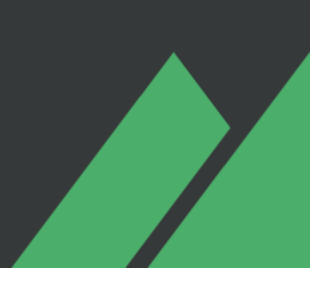

## **SOP Settings**

| Recent Measurements Quick                                                                                                    | Measurement Sta                                                                               | indard Measurement                                  | t                                                                                                    |                                       | SOP               |
|----------------------------------------------------------------------------------------------------|-----------------------------------------------------------------------------------------------|-----------------------------------------------------|----------------------------------------------------------------------------------------------------|---------------------------------------|-------------------|
| Capture<br>Number of captures<br>Capture duration (s)<br>Time and date filenan<br>Advance sample prompt<br>Continuous syringe pu<br>Launch report details<br>Target temperature<br>Dilution<br>Viscosity (Cp)<br>Base filename | 5<br>60<br>nes<br>t<br>ump flow 10<br>s pre-capture<br>25<br>NO<br>WA<br>LM10\Documents\NanoV | O<br>CO<br>T SET<br>TER<br>i deos \2018-04-17\Captu | ss<br>rocess after capture<br>xport after process<br>rocess settings each file<br>ave script to file<br>aunch save dialog every scri<br>re Create and F<br>Script | .pt<br>Run Create Script              | Hardware Analysis |
| Number of captures                                                                                                    | 测量次数                                                                                          |                                                     | Process after capture                                                                                                    | 抓取录像后处理                               |                   |
| Capture durations                                                                                                    | 单次测量时间                                                                                        |                                                     | Export after process                                                                                                    | 处理后输出报告                               |                   |
| Time and date filenames                                                                                                    | 文件名后自动加日期                                                                                     | 期时间                                                 | Process setting each file                                                                                                    | 每次处理都可更换阈值参                           | 参数                |
| Advance sample prompt                                                                                                    | 自动弹出样品推进                                                                                      | 提示                                                  |                                                                                                    |                                       |                   |
| Continuous syring pump flow                                                                                                    | 注射泵推进速度                                                                                       |                                                     |                                                                                                    |                                       |                   |
| Launch report details pre-capture                                                                                                    | 在抓取录像前弹出相                                                                                     | 样品详细信息对话框                                           | Save Script to file                                                                                                    | 保存脚本到文件                               |                   |
| Target temperature                                                                                                    | 设定测量温度                                                                                        |                                                     | Launch save dialog every scrip                                                                                                    | <sup>)t</sup> 每次抓取脚本运行完毕时             | 寸弹出保存对话框          |
| Dilution                                                                                                    | 稀释倍数                                                                                          |                                                     |                                                                                                    | · · · · · · · · · · · · · · · · · · · |                   |
| Viscosity (Cp)                                                                                                    | 不使用水时输入粘质                                                                                     | 度系数                                                 | Create and Run Script                                                                                                    | 创建并运行脚本                               |                   |
| Base filename                                                                                                    | 文件保存路径                                                                                        |                                                     | Create Script                                                                                                    | 创建脚本                                  |                   |

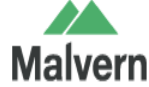

### \*.4、输入样品的详细信息

| Set Report Details                                             |                                         | ×                        |
|----------------------------------------------------------------|-----------------------------------------|--------------------------|
| Operator<br>Name<br>(100) *<br>Sample<br>Description<br>(1000) |                                         | OK<br>Cancel             |
| Dispersant /<br>Diluent<br>(1000)                              |                                         | Paste Previous<br>Fields |
| Pre-treatmen                                                   |                                         | Clear Fields             |
| (1000)                                                         |                                         |                          |
| Remarks<br>(5000)                                              |                                         |                          |
| * numbers in parenth                                           | eses indicate character limit for field |                          |

● 括号内为最大字 符数

● 稀释倍数仅作为 备注,并不参与 最后计算

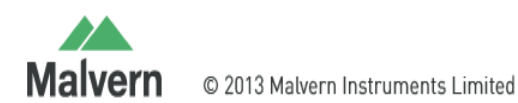

# \*.5、再次确认焦距及Camera Level,单击ok开始录 像

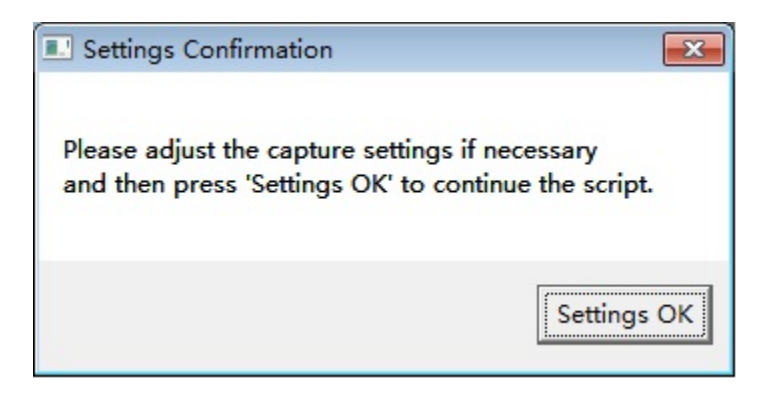

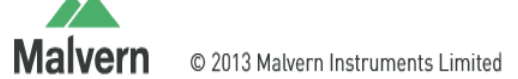

## \*.6、录像完毕会自动跳至Process,调整Detection Threshold,使得想要的颗粒都标上红色+,点击OK 开始处理

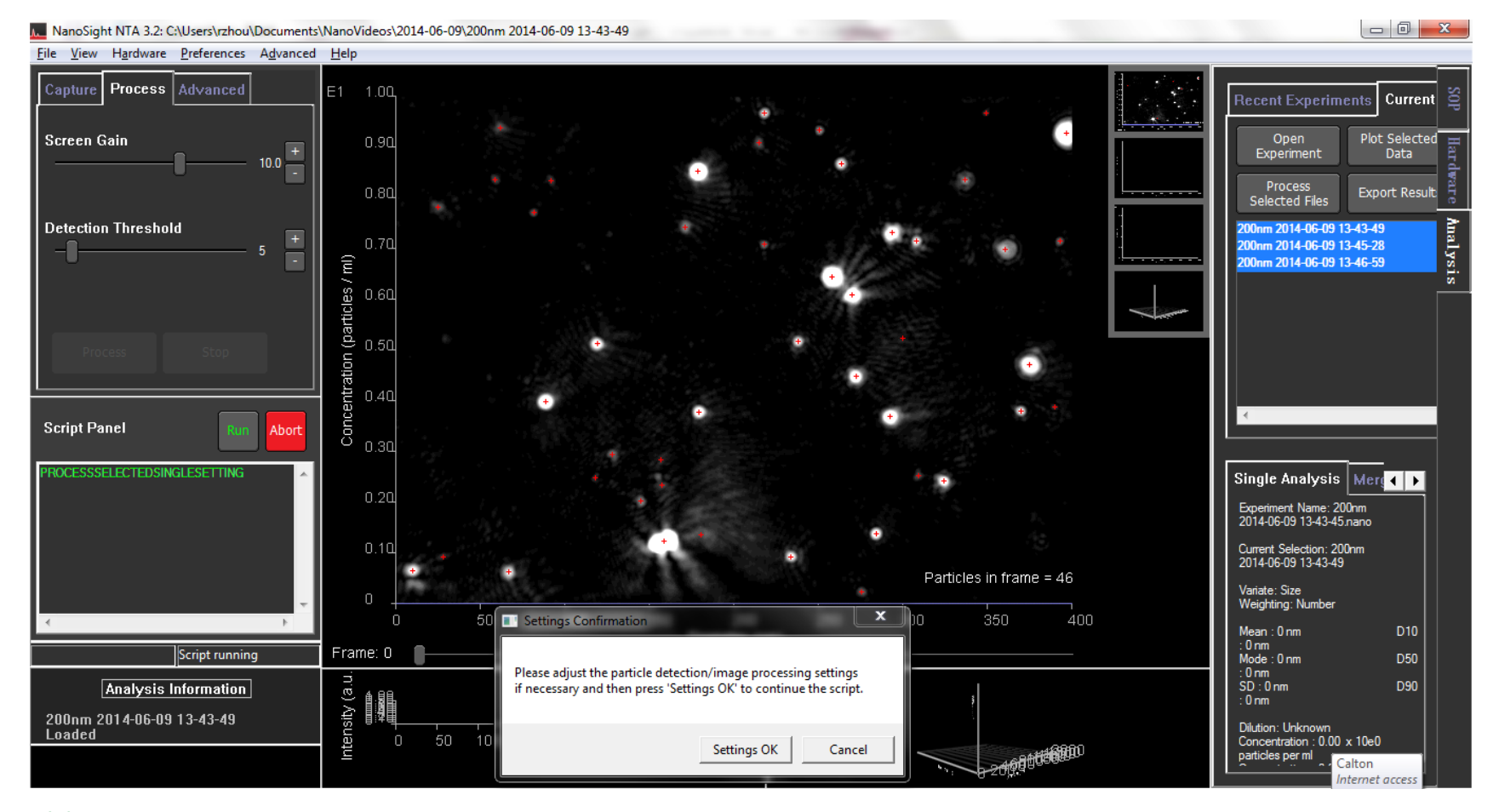

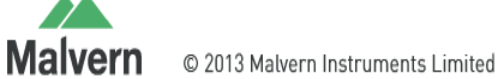

www.malvern.com

# \*.7、处理完毕会自动跳至Export Settings,选择相应的设置后点击Export输出报告。

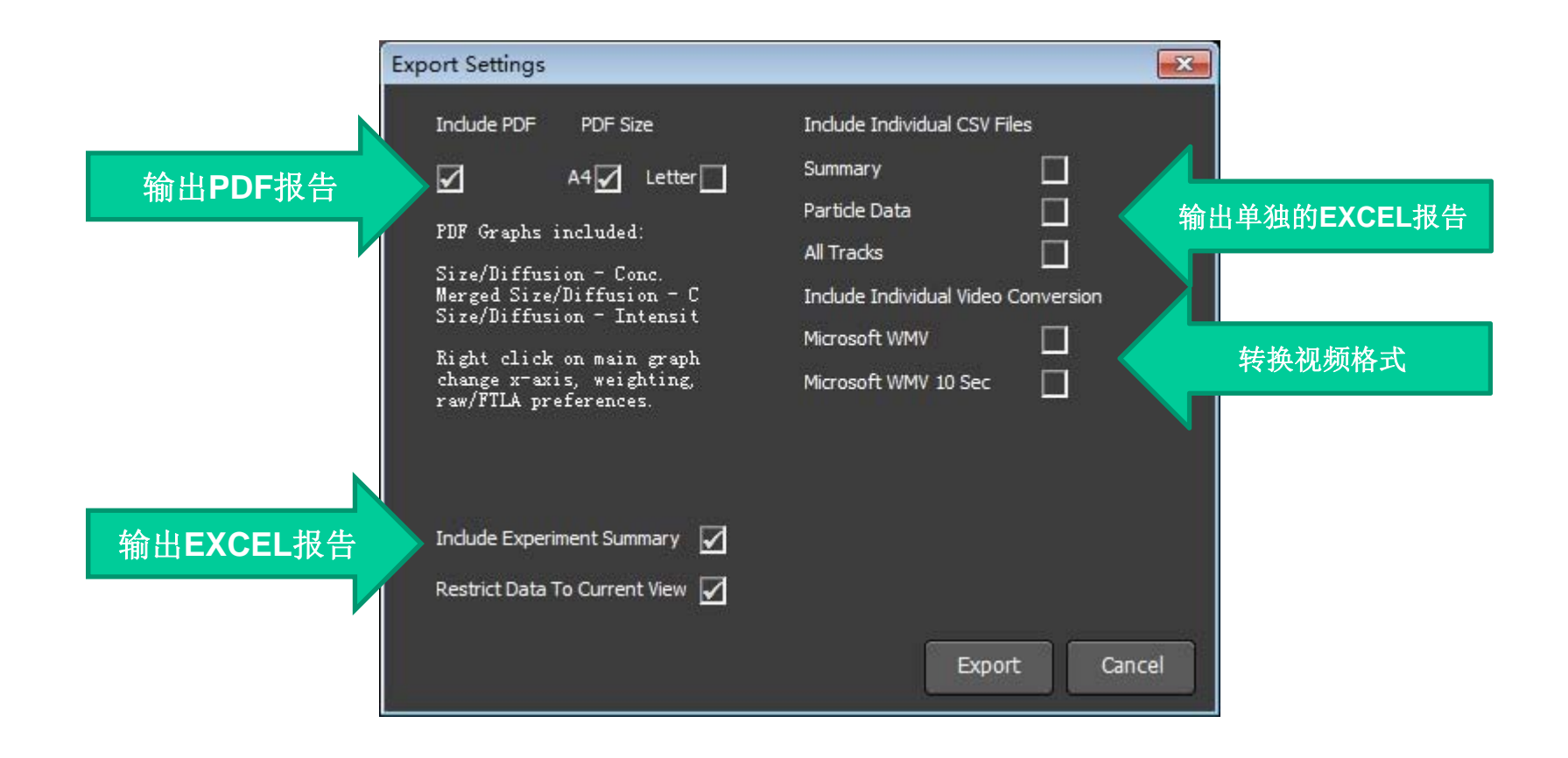

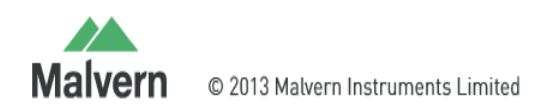

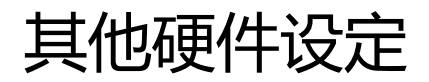

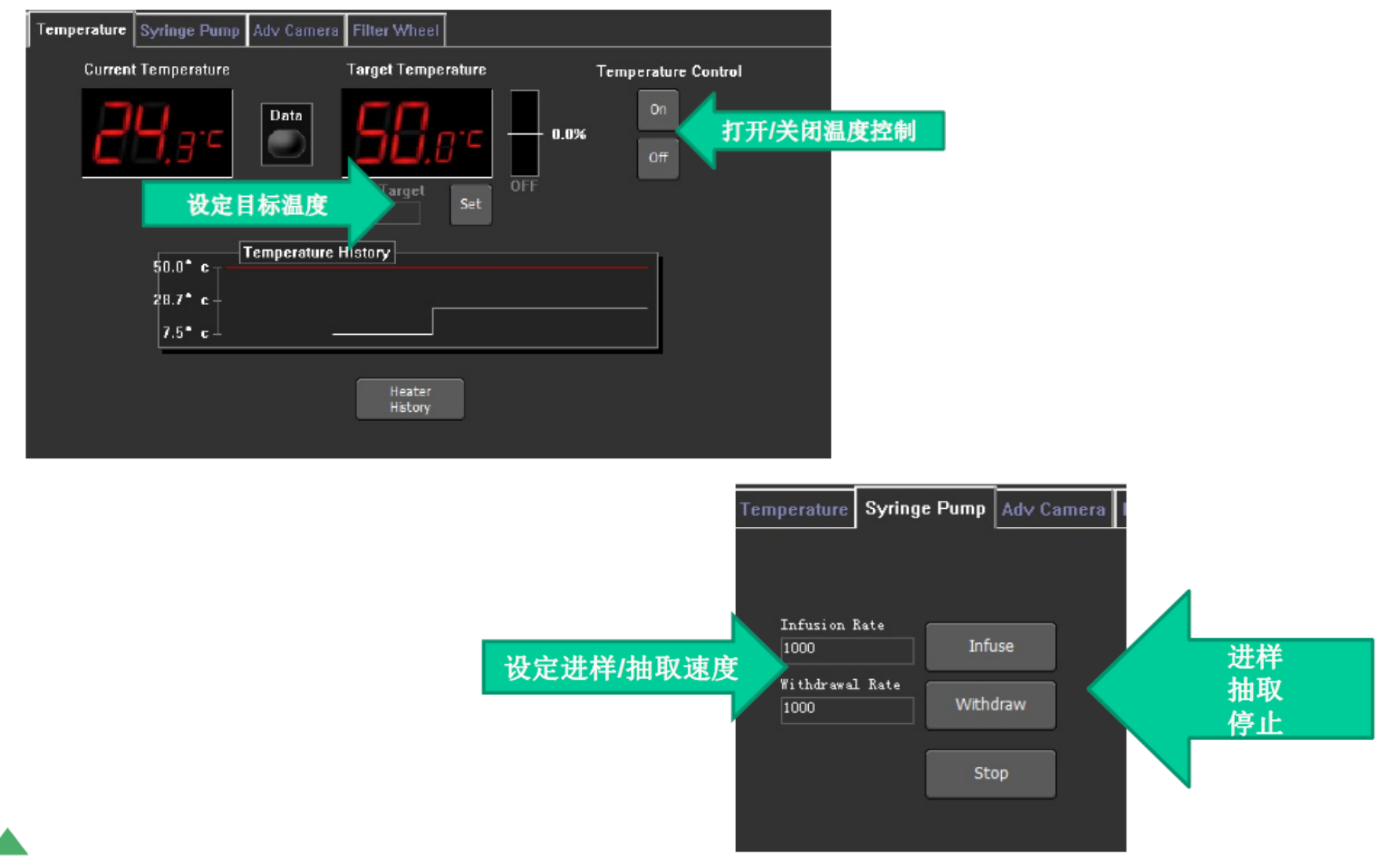

Malvern © 2013 Malvern Instruments Limited

www.malvern.com

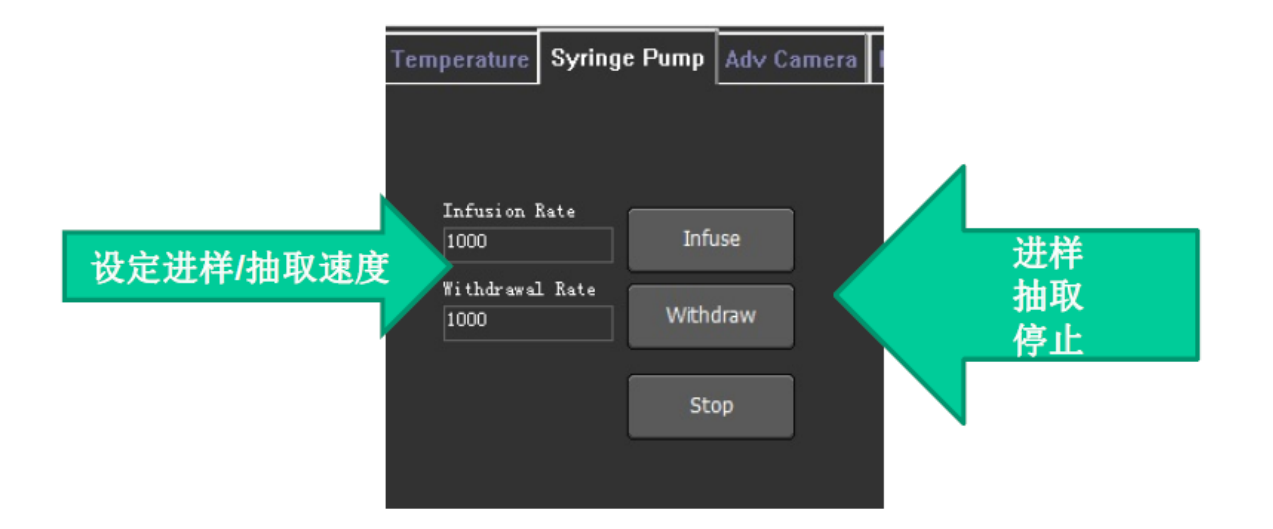

| Pump | Adv Camera | Filter Wheel       |       |
|------|------------|--------------------|-------|
|      | Fi         | lter Wheel Positio | ns    |
|      | No Filter  | 500nm              | clear |
|      | 一曲         | 以设定滤光片             | 位置    |

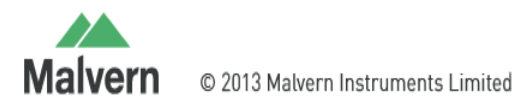

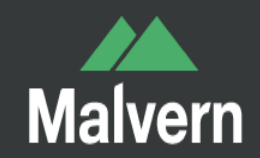

# 3、Sample Assistant模式 连接方式

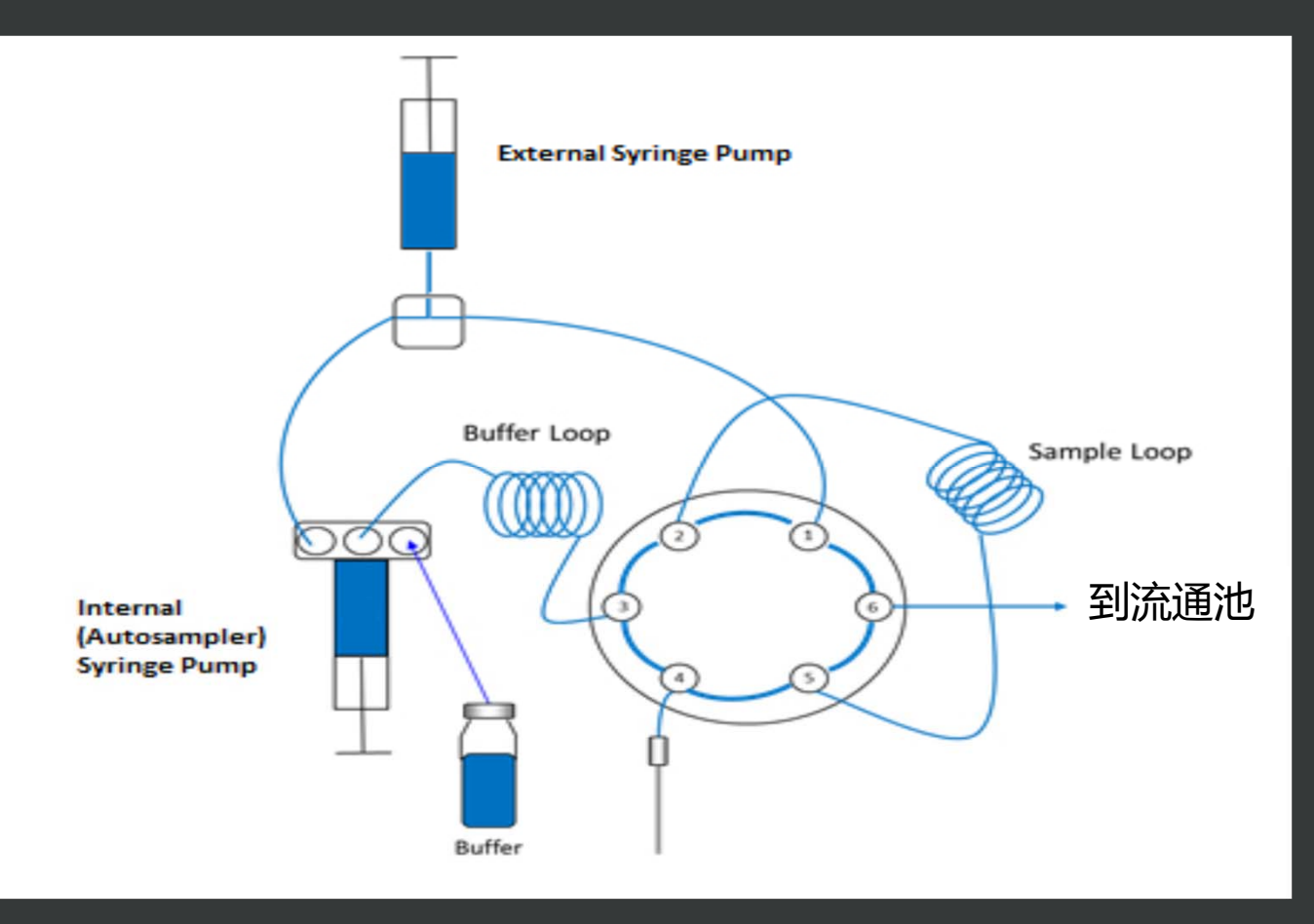

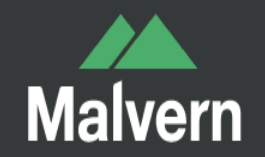

#### 3.1 使用前可以点击Initialise AutoSampler进行初始化,步骤按照屏幕提示

- 3.2 在Base filename里进行测试文件路径设定
- 3.3 点击96 Well Plate, 在弹出的窗口里设定每个位置的样品名及测量参数
- 3.4 根据提示获取录像,进行数据处理及导出数据
- 3.5 点击Empty AutoSampler清空管路
- 3.6 Pro-cool AutoSampler 可以设定样品预温

| Recent Measurements Quick M | easurement Standard Measure        | ement AutoSampler Measurement | ို လို   |
|-----------------------------|------------------------------------|-------------------------------|----------|
| Initialise<br>AutoSampler   | 96 Well Plate Empty<br>AutoSampler |                               | Hardware |
| Pre-cool<br>AutoSampler     | 3.0 STOP Cooling                   |                               | Analysis |
| Current well:               | Auto Sampler sample t              | emperature:                   |          |
| Base filename               | C:\Users\admin\Documents\NanoVide  | os\2018-08-02\Capture         |          |
|                             |                                    |                               |          |

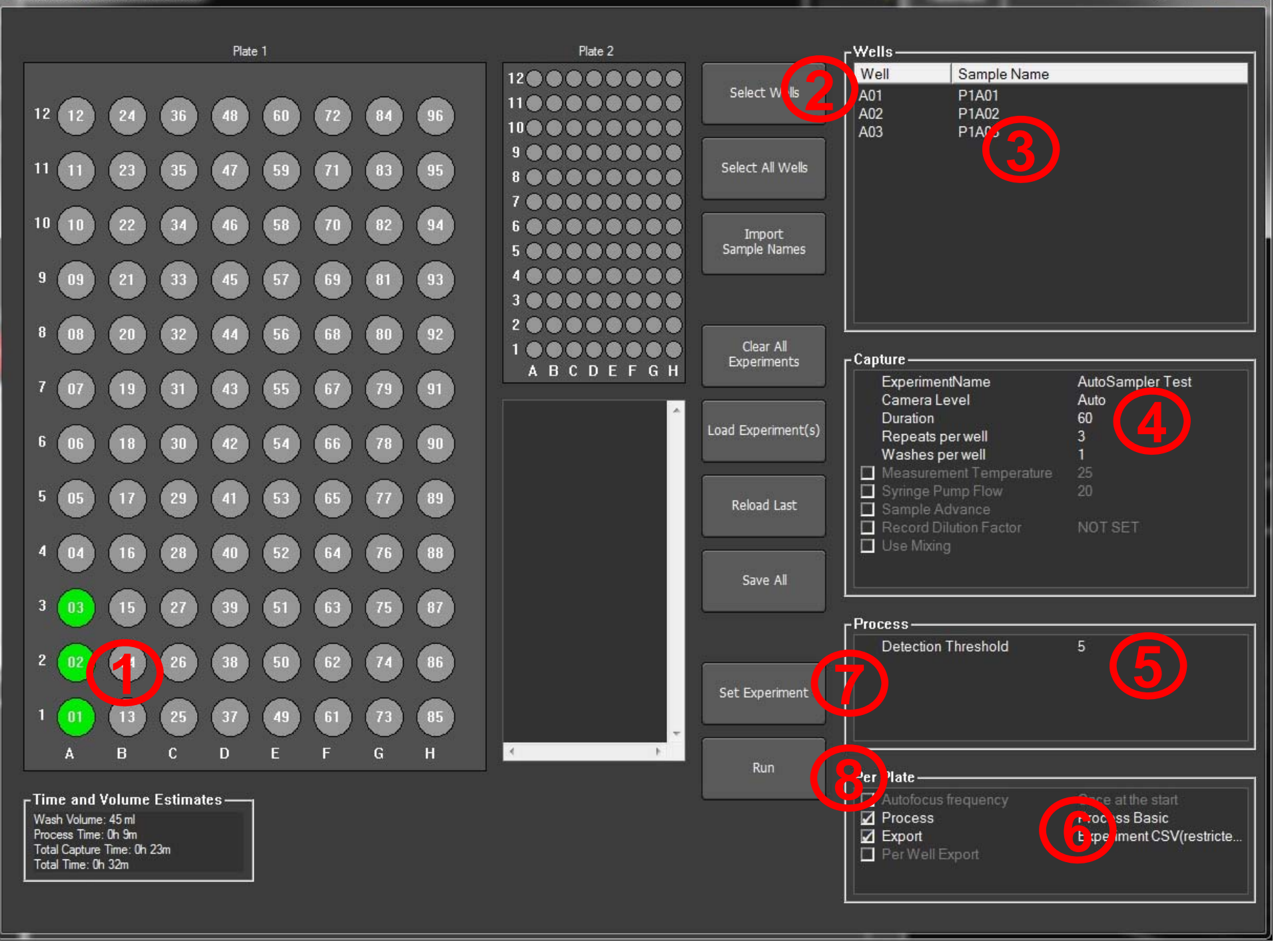

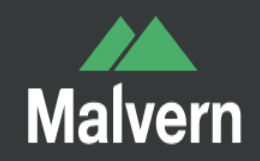

- 3.3.1 对应样品位置点击孔板位置
- 3.3.2 点击Select Wells选择
- 3.3.3 更换样品名称
- 3.3.4 Capture参数设置
- 3.3.5 设置处理数据所用阈值
- 3.3.6 设置是否处理数据及输出报告
- 3.3.7 设置完后点击Set Experment作为一组测试,可以重复1~6项设置不同组
- 3.3.8 点击Run开始测试

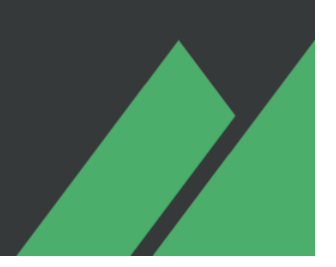

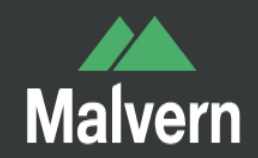

## 3.7, Sample Assistant Hardware

| Pumps / Stage Temperature Syringe Pump Adv Camera AutoSampler                                | op<br>Op                   | 200                |
|----------------------------------------------------------------------------------------------|----------------------------|--------------------|
| Wash All 清洗全音<br>Prime Flow Cell 注满样品<br>Exchange<br>Needle 更换样品<br>Exchange<br>Syringe 更换内音 | P回路<br>記<br>記<br>計<br>序注射器 | Landward A malvele |
|                                                                                              |                            |                    |

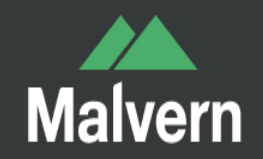

## 使用注意事项

- 1. 仪器使用环境:温度10到40℃,湿度20-80%,不结露,无振动。
   2. 温控范围:低于室温5℃,到50℃。
- **3** Flow-cell Top-plate左进右出,不可接反,否则密封圈容易破裂。
- Flow-cell Top-plate的螺丝不可拧过紧,否则容易压碎Prism Holder。
- 5. 若长时间不使用,应将螺丝取出,并将管路排空以防生菌发霉。
- 6. Flow-cell Top-plate加样时不可过快,否则密封圈容易破裂。
- 7. Flow-cell Top-plate清洗时可用水冲洗,不可用擦拭,否则密封圈 容易破裂,洗净后可用压缩空气吹干或晾干。

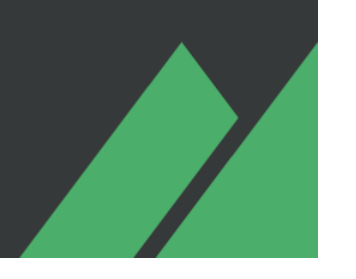

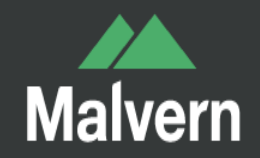

## 仪器维护及技术支持

### 马尔文技术支持热线: 400 820 6902 support.china@malvern.com.cn

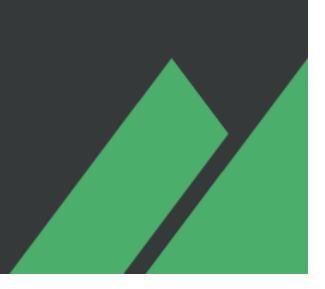

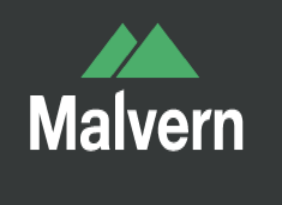

# 谢谢!